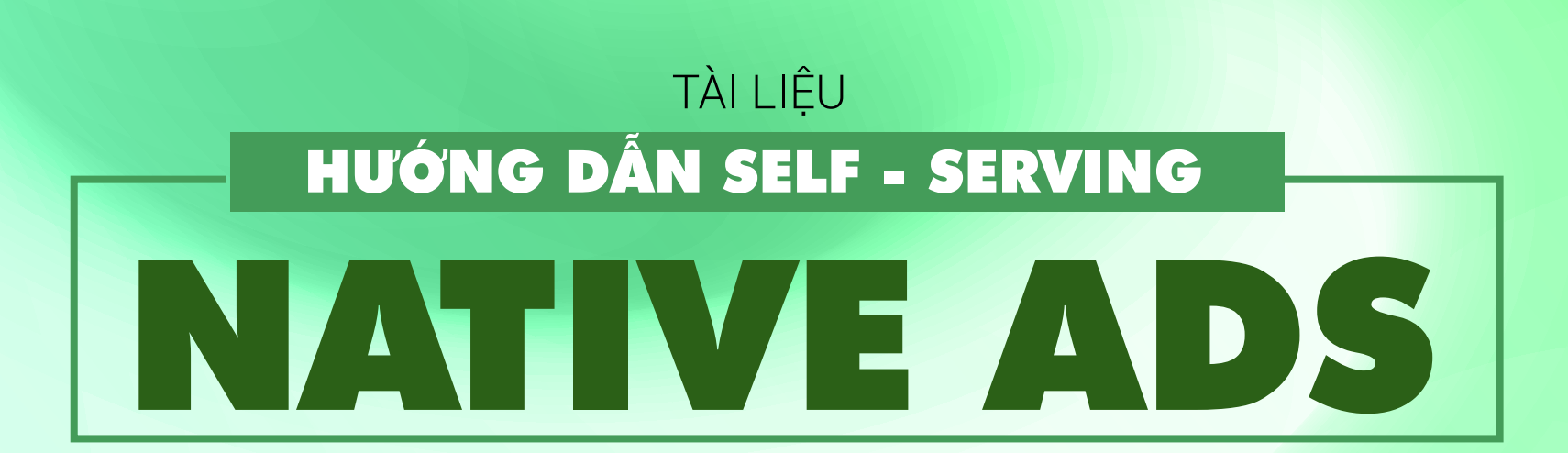

**A** admicro

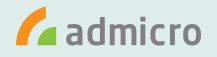

## HƯỚNG DẦN SELF - SERVING NATIVE ADS

## Mục lục

- 1 Tạo tài khoản quảng cáo Native Ads
- 2 Nạp tiên vào tài khoản quảng cáo Native Ads
- 3 Khởi tạo chiến dịch quảng cáo Native Ads
- 4 Theo dõi và Báo cáo
- 5 Q & A
- 6 Liên hệ hỗ trợ và tư vấn quảng cáo

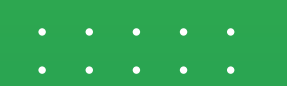

• • • • •

# TẠO TÀI KHOẢN QUẢNG CÁO NATIVE ADS

- • •
- • • •

## **1** TRUY CẬP VÀO TÊN MIỀN

# CHỌN ĐĂNG KÝ

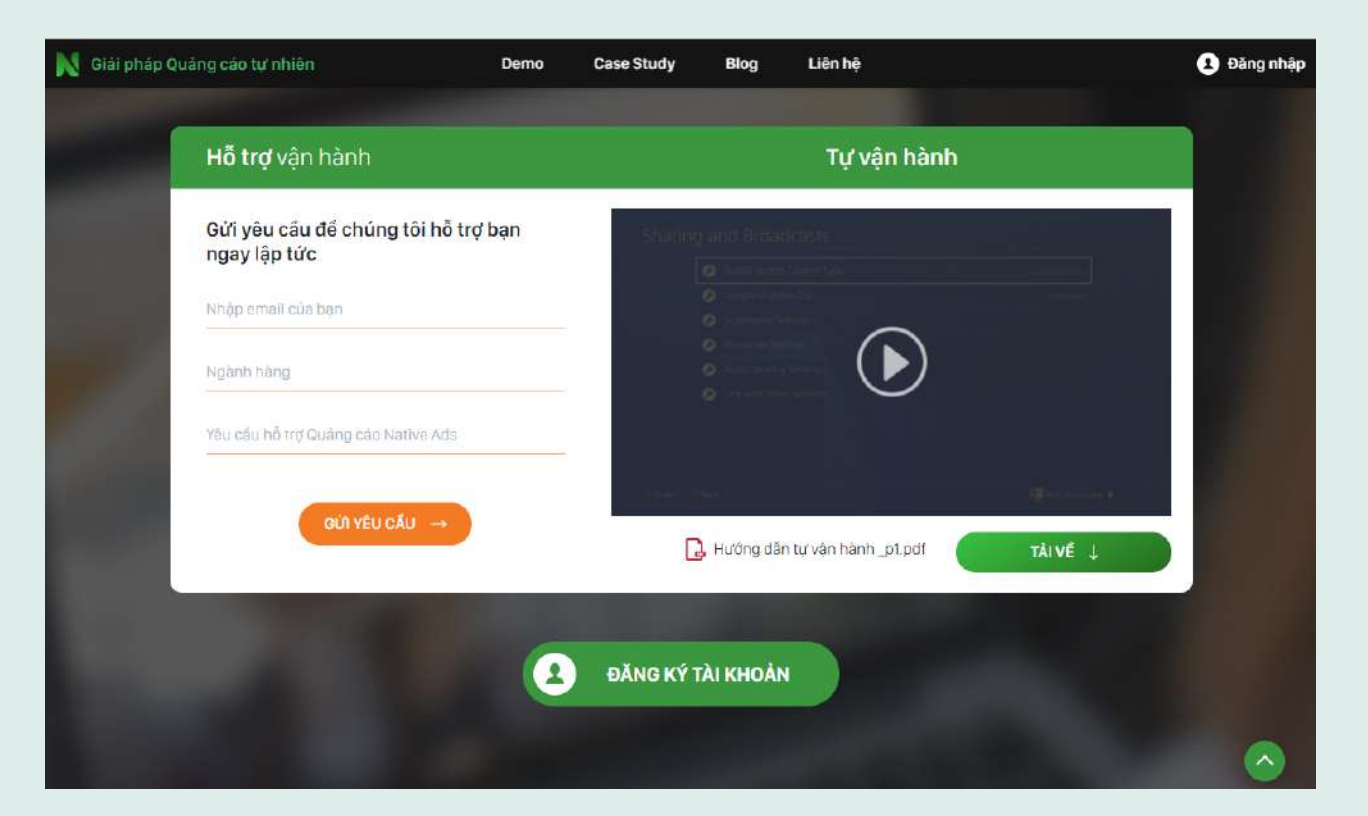

## **2** ĐIỀN ĐẦY ĐỦ THÔNG TIN TÀI KHOẢN VÀ THÔNG TIN CÁ NHÂN

ĐĂNG KÝ

| a a                                                                                                    | dmicro                                                                                                    |              |
|----------------------------------------------------------------------------------------------------|----------------------------------------------------------------------------------------------------|--------------|
| CHỌN                                                                                                    | N ĐĂNG KÝ                                                                                                    |              |
| 🛃 TẠO MỚI TÀI KHOẢN                                                                                                    |                                                                                                    |              |
| 🛓 Thông tin tài khoản                                                                                                    | Thông tin cá nhân                                                                                                    |              |
| * nativead_admicro 🗸                                                                                                    | * Dương Thị Thanh Thảo                                                                                                    |              |
| Chú ý: Tên đăng nhập ít nhất 4 ký tự và chỉ bao gồm các ký<br>tự chữ cái, chữ số và ký tự "_" và phải bắt đầu bằng 1 ký tự<br>chữ cái | *                                                                                                    | ✓            |
| *                                                                                                    | ×                                                                                                    | $\checkmark$ |
| Chú ý: Mật khẩu phải có <u>chữ hoa, chữ thường, chữ số</u> và <u>tối</u><br><u>thiểu 9 ký tự</u>                                      | Chú ý: Mỗi số điện thoại di động chỉ dùng cho một tài khoản.<br>Hãy nhập số điện thoại di động hợp lệ. Ví dụ: 09xxxxxxx<br>hoặc 01xxxxxxx |              |
| • • • • • • • • • • • • • • • • • • •                                                                                                 | Cấu Giấy, Hà Nội                                                                                                    |              |
|                                                                                                    | * 22/02/1996                                                                                                    |              |
| Tôi không phải là người<br>máy reCAPTCHA<br>Bảo mật - Điều khoản                                                                      | Nữ •                                                                                                    |              |
| Tôi đã đọc, và đồng ý tuân theo các điều khoản của Admarket                                                                           |                                                                                                    |              |

## CLICK VÀO ĐƯỜNG LINK ĐƯỢC CUNG CẤP TRONG EMAIL ĐĂNG KÝ ĐỂ XÁC THỰC TÀI KHOẢN

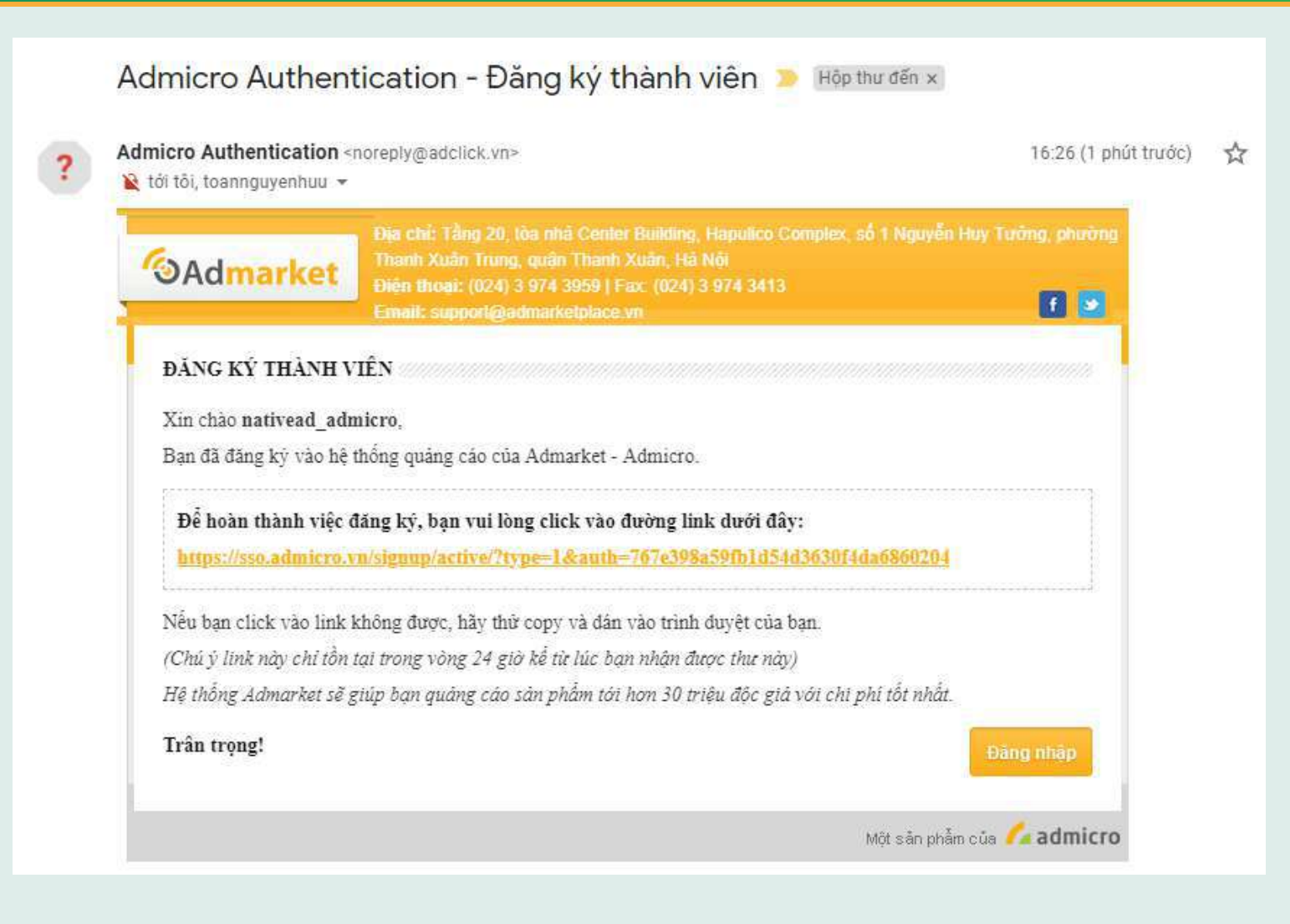

# NẠP TIỀN VÀO TÀI KHOẢN QUẢNG CÁO

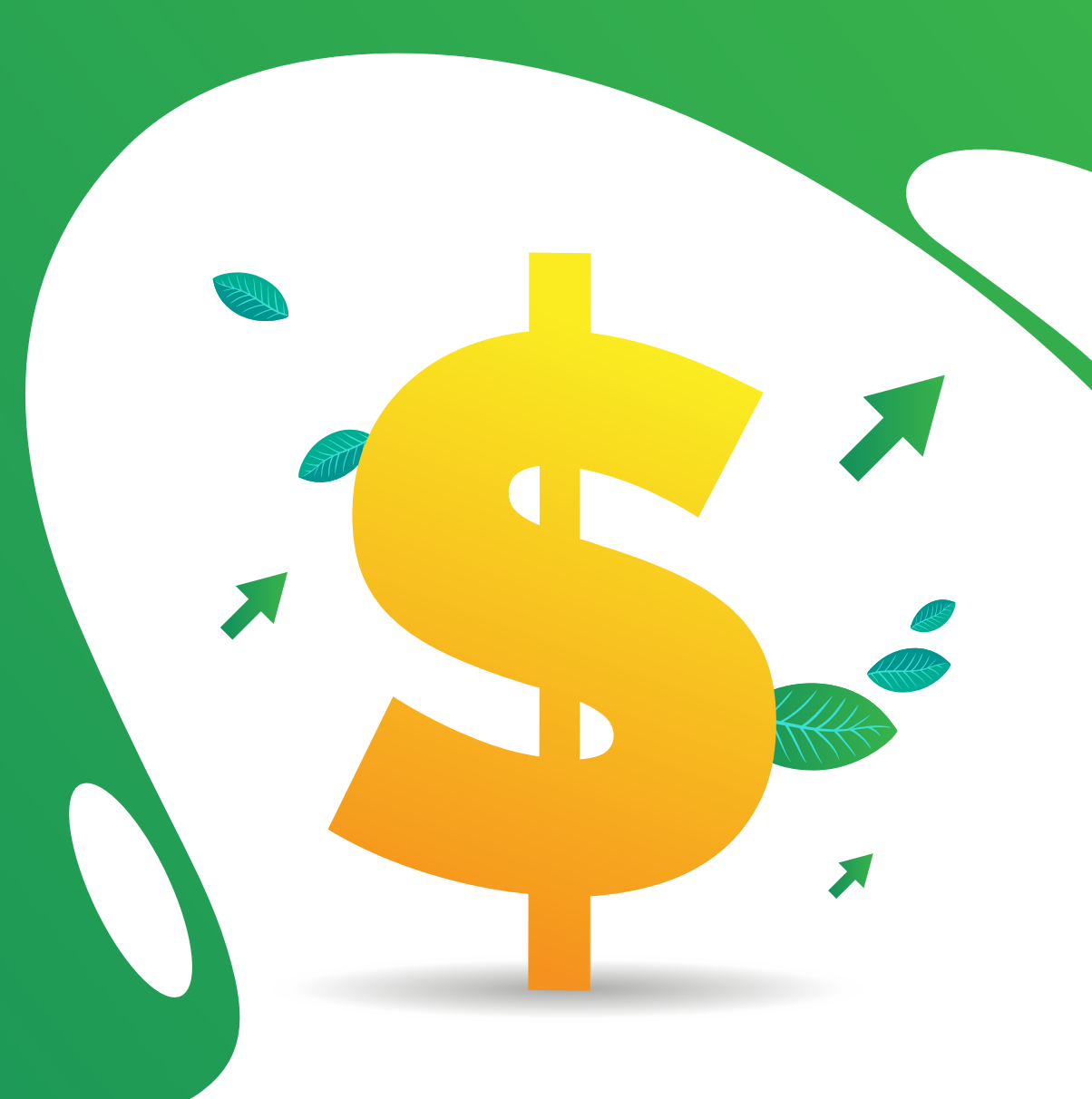

## **ĐĂNG NHẬP TẠI LINK** ( A https://nativeads.admicro.vn

1

🜈 admicro

## CHỌN ĐĂNG NHẬP 1.2 ÐIỀN TÊN TÀI KHOẢN & MẬT KHẨU → ĐĂNG NHẬP Giải pháp Quảng cáo tự nhiên ÐĂNG NHÂP Liên hê **Case Study** Blog Đăng nhập nativead\_admirco Quảng cáo hiện thị tự nhiên trong dòng đọc tin của độc giả mục tiêu, giúp thông điệp quảng cáo tiếp cân với độc giả một cách thân thiện nhất Quên mât khẩu? Đăng nhập VietID Đăng ký KHÁM PHÁ THÊM

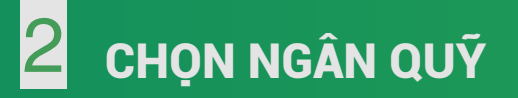

| # mục chính                | Trạng l | thái v Loại hợp đồng v .                                                            | Sản phẩm 🔍 🗸                   | Loại Qu         | iảng cáo 🗸                                 |                                  | 13/0                                              | 7/2019 - 20/07/2019                                                                                | Xuất bảo cáo 🖻                                                                      |
|----------------------------|---------|-------------------------------------------------------------------------------------|--------------------------------|-----------------|--------------------------------------------|----------------------------------|---------------------------------------------------|----------------------------------------------------------------------------------------------------|-------------------------------------------------------------------------------------|
| 🚮 Chiến dịch               | # \$    | Tên Quảng cáo 💠                                                                     | Trạng thái                     | СРМ 🛊           | Lượt xem 🔶                                 | Clicks                           | CTR% 🛊                                            | Tiền sử dụng(VND) 🔶                                                                                | Progress [?] 🖕                                                                      |
| Placement<br>Banner        |         | Bài viết chăm sóc và bảo vệ mái tóc CPC<br>Native Ads 2.5<br>Native Ads / NativeAds | Ø                              | 0               | 0                                          | 0                                | 0                                                 | N/A                                                                                                | N/A                                                                                 |
| NGÂN QUÝ                   |         | Native ad1 CPC<br>Native ad_QC1<br>Native Ads / NativeAds                           | ø                              | 0               | 0                                          | 0                                | 0                                                 | N/A                                                                                                | N/A                                                                                 |
| / cập nh <mark>a</mark> nh | Showin  | g : 2                                                                               |                                |                 |                                            |                                  |                                                   |                                                                                                    |                                                                                     |
| Tạo mới Native Ads         |         |                                                                                     | Tắng 20, Center E<br>Tấng 5 tô | Building Hapuli | co Complex, Số 1 Ng<br>er 123-127 Vô Văn T | guyễn Huy tưởn<br>ăn Phường 6 (1 | Copyrig<br>Ig, Thanh Xuân, H<br>Juân 3, To Hồ Chí | ght © 2019 Admicro, VCCorp C<br>là Nội I Hotline (84 24) 7307 79<br>Minh I Hotline (84 28) 7307 79 | Corporation. All rights re:<br>179 hoặc Fax (84 24) 730<br>179 hoặc Fax (84 28) 393 |

## 3.1 Chọn KẾT NỐI CỔNG NẠP TIỀN

| ic chinh               | Ngân Quỹ : Nativead_admicro                                                                                               |         |
|------------------------|----------------------------------------------------------------------------------------------------|---------|
| iến dịch               | Kết nối cổng nạp tiến Nap tiến từ cổng Payment Chuyển tiền về Native Ads                                                  |         |
| cement                 |                                                                                                    |         |
| ner                    | Số dư tài khoản chính (VNĐ) [?] Số dư tài khoản khuyến mại (VNĐ) [?] Định mức thấu chi (VNĐ) [?] Số tiển đã sử dụng (VNĐ) | [?]     |
| n quỹ<br>trữ quảng cáo | 0 0 0                                                                                                    |         |
|                        |                                                                                                    |         |
| nhanh                  | Sản Phẩm Thời gian Loại giao dịch Trạng thái việt kiệ các                                                                 |         |
| mói Native Ads         | NativeAds v 📋 13/07/2019 - 20/07/2019 Loai gliao dịch v Tất cả trạng thải v Excel 😁 PDF 🖒                                 |         |
|                        | # 🔺 Ngày giao dịch 👘 Mã giao dịch 👘 Nội dung 👘 Số tiền 👘 Tiền tài khoản chính 👘 Tiền tài khoản khuyển mại 🍵 Trạn          | ng thái |
|                        | No data available in table                                                                                                |         |
|                        |                                                                                                    |         |
|                        | Chart                                                                                                    |         |
|                        | Tiền nạp Tiền liêu                                                                                                    |         |
|                        | Tiền nạp                                                                                                    |         |
|                        |                                                                                                    |         |
|                        |                                                                                                    |         |
|                        |                                                                                                    |         |
|                        |                                                                                                    |         |
|                        |                                                                                                    |         |

## **3.2** Tích chọn CHO PHÉP THANH TOÁN NATIVE ADS $\rightarrow$ OK

| O. Adnotwork                                                                               |                        | adnetwork.admicro       | .vn cho biết |          | Chao and record_address | my   Thoist |
|--------------------------------------------------------------------------------------------|------------------------|-------------------------|--------------|----------|-------------------------|-------------|
| Q.<br>Ngôn quỹ                                                                             | Trang chủ +<br>Cho phi | Success                 |              | ОК       |                         |             |
| H6 τως Τιυς τυπέλι           Call me now           m <sup>5</sup> tog           0972909119 | Cho phép tha<br>Ni     | anh toán:<br>ativeAds 🗹 |              |          |                         |             |
| KHẮCH HÀNG TIẾ                                                                             | U BIÊU                 |                         |              |          |                         |             |
| Cocar                                                                                      | Gota.                  | Dulux?                  | HSBC 🕨       | mobifone | SAMSUNG                 |             |

## 4.1 Click NAP TIÈN TỪ CỔNG PAYMENT

| 🜈 admicro                                               | Landing 🗸 Demo 🧹            | Báogiá ∽ H      | lỗ trợ ∽ Hhải                 | a tên Campaigni banner. Hej | p đồng Q                    |                           | nativead_admicr   |
|---------------------------------------------------------|-----------------------------|-----------------|-------------------------------|-----------------------------|-----------------------------|---------------------------|-------------------|
| Thư mục chính                                           | Ngân Quỹ : Nativead_admicro | i.              |                               |                             |                             |                           |                   |
| 🗐 Chiến dịch                                            | Y .                         |                 | Kết nối cống Nạp t            | Nạp tiền từ cổng            | g Payment Chuyển tiền về Na | tive Ads                  |                   |
| ⊌ Placement                                             | Số dự tài khoản chính       | (VNÐ) [?] Số    | dư tài <mark>khoản</mark> khư | yến mại (VNĐ) [?]           | Định mức thấu chi (VNĐ      | ) [?] Số tiển đã :        | sử dụng (VNĐ) [?] |
| <ul> <li>Ngân quỹ</li> <li>Lựu trữ quảng cáo</li> </ul> | 0                           |                 | 0                             |                             | 0                           |                           | 0                 |
| En los dung cao                                         |                             |                 |                               |                             |                             |                           |                   |
| Truy cập nhanh                                          | Sản Phẩm                    | Thời gian       |                               | Loại giao dịch              | Trạng thái                  | Xuất bảo cáo              |                   |
| ⊞' Tạo mới Native Ads                                   | NativeAds ~                 | 13/07/2019 - 20 | 0/07/2019                     | Loại giao dịch 🖂            | Tất cả trạng thái 🛩         | Excei 📫 PDF 💼             |                   |
|                                                         | # 🔺 Ngày giao dịch          | Mã giao dịch    | Nội dung                      | g 🕴 Số tiền 🍦               | Tiền tài khoản chính 💧      | Tiền tài khoản khuyến mại | Trạng thái        |
|                                                         |                             |                 |                               | No data availat             | ble in table                |                           |                   |
|                                                         |                             |                 |                               |                             |                             |                           |                   |
|                                                         | Chart                       |                 |                               |                             |                             |                           |                   |
|                                                         | Tiền nạp Tiền tiêu          |                 |                               |                             |                             |                           |                   |

#### 4.1 Click NAP TIÈN

#### 4.2 Chọn phương thức và điền thông tin thanh toán

| <u>Trang chủ</u> » Ngân quỹ |                |            | Nap tiền | Thanh toán |
|-----------------------------|----------------|------------|----------|------------|
| Số dự tài khoản (VND) [     | ?] 0           |            |          |            |
| Ngày giao dịch              | Loại giao dịch | Trạng thái |          |            |
| 14-07-2019 đến 20-07-2019   | Tất cả 💌       | Tât cả     | v 📴 P    | DF 📓 EXCEL |
| Ngày giao dịch Mã giao dịch | Nội dung       | Loại giao  | dịch     | Số tiên n  |
| Tống                        |                |            |          |            |
|                             |                |            |          |            |

# CHỌN HÌNH THỨC THANH TOÂN Image: Chọn Hình thức nhanh gọn và có thể mua hàng hoặc sử dụng ngay dịch vụ sau khi thanh toán. Image: Image: Imag

Chart

Tiền nạp Tiền tiêu

| admicro                                                 | Landing ~ Demo ~           | Báo giá 🗸  | Hỗ trợ ∽        |                        |                              | native:                             |
|---------------------------------------------------------|----------------------------|------------|-----------------|------------------------|------------------------------|-------------------------------------|
| Thự mục chính                                           | Ngân Quỹ : Nativead_admicr | o          |                 |                        |                              |                                     |
| 🚽 Chiến dịch                                            |                            |            | Kết nối cống t  | Nạp tiền Nạp tiền từ c | ồng Payment Chuyển tiền về N | lative Ads                          |
| In Placement                                            | Số dư tài khoản chính      | (VNĐ) [?]  | Số dư tài khoản | khuyến mại (VNĐ) [?]   | Định mức thấu chi (VNE       | )) [?] Số tiền đã sử dụng (VNĐ) [?] |
| <ol> <li>Ngân quỹ</li> <li>Lưu trữ quảng cáo</li> </ol> | 0                          |            |                 | 0                      | 0                            | 0                                   |
| Truy cập nhanh                                          | Sản Dhấm                   | Thời cian  |                 | Looi dise dish         | Trang thấi                   |                                     |
|                                                         | San Priam                  | i noi gian |                 | Loại giao dịch         | rrang mar                    | Xuất bảo cáo                        |

#### Nhập số tiền muốn nạp vào tài khoản 🔶 OK 5.2

nativead\_admicro 🕶

Trạng thái

| r tài khoàn ở cống F    | ayment (VNĐ) | Số dư tài l | khoàn ở Native | Ads (VNĐ) |
|-------------------------|--------------|-------------|----------------|-----------|
| 50,000,000              |              |             | 0              |           |
| Nhập số tiền * <b>Q</b> | 50000        |             |                |           |
|                         |              |             |                | ОК        |

# KHỞI TẠO CHIẾN DỊCH QUẢNG CÁO

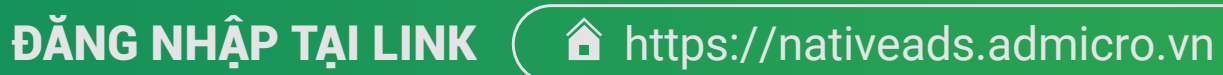

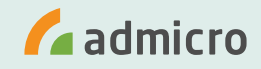

## Đăng nhập

1

nativead\_admirco

.....

ĐĂNG NHẬP

Quên mật khẩu? Đăng ký

Đăng nhập VietID

| 🜈 admicro                         | Landing ~ Demo ~ Báo giá ~ Hỗ trợ ~ Nhập tên Campeign, benner, Hợ                                 | nativead_admicro -                                                                                                    |
|-----------------------------------|---------------------------------------------------------------------------------------------------|----------------------------------------------------------------------------------------------------|
| Thư mục chính                     | Danh Sách Quảng Cáo<br>Trạng thái ~ Loại hợp đồng ~ Sản phẩm ~ Loại Quảng cáo ~                   | 12/07/2019 - 19/07/2019 Xuất bảo cáo C                                                                                                    |
| Chiến dịch                        | # 💠 Tên Quảng cáo 🔶 Trạng thái 👙 CPM 🖨 Lượt xem 🔶 Click                                           | ks ⇔ CTR% ⇔ Tiền sử dụng(VND) ⇔ Progress [?] ⇔                                                                                                    |
| Do Placement                      | No data available in table                                                                        |                                                                                                    |
| Banner                            |                                                                                                   |                                                                                                    |
| ③ Ngân quỹ                        |                                                                                                   |                                                                                                    |
| j∰ Lưu trữ quảng cáo              | Tầng 20, Center Building Hapulico Complex, Số 1 Ng<br>Tầng 5 tòa nhà 123 Tower, 123-127 Vô Văn Tâ | Copyright © 2019 Admicro, VCCorp Corporation. All rights reserved.<br>guyễn Huy tưởng, Thanh Xuân, Hà Nội I Hotline (84 24) 7307 7979 hoặc Fax (84 24) 7307 7980<br>ẩn, Phường 6, Quận 3, Tp Hồ Chí Minh I Hotline (84 28) 7307 7979 hoặc Fax (84 28) 3933 3774 |
| Truy cập nhanh                    |                                                                                                   |                                                                                                    |
| ⊡ <sup>+</sup> Tạo mới Native Ads |                                                                                                   |                                                                                                    |

## **3** THIẾT LẬP QUẢNG CÁO THEO CÁC BƯỚC TRÊN MÀN HÌNH

Chọn TẠO MỚI để khởi tạo chiến dịch quảng cáo mới Hoặc nhập tên chiến dịch đã được khởi tạo sẵn

| 🜈 admicro                                                               | Landing v Demo v Báo giá v Hỗ trợ v Nhập tên Campaigri, banner, Họp đóng Q                                                                                                    | nativead_admicro 🗸                                                                                                    |
|-------------------------------------------------------------------------|----------------------------------------------------------------------------------------------------|----------------------------------------------------------------------------------------------------|
| Thư mục chính<br>Chiến dịch<br>Placement                                | Tạo quảng cáo         Step 1       Step 2       Step 3       Step 4       Step 5         Chọn chiến dịch       Chọn placement       Chọn format       Thông tin banner       Duyệt quảng cáo         i Thông tin chiến dịch       Step 4       Step 5       Step 5       Step 6 |                                                                                                    |
| <ul> <li>Banner</li> <li>Ngân quỹ</li> <li>Lưu trữ quảng cáo</li> </ul> | Nhập tên chiến dịch                                                                                                    | Tạo mới                                                                                                    |
| Truy cập nhanh                                                          |                                                                                                    |                                                                                                    |
| ਗਾ Tạo mới Native Ads                                                   | Copyright © 2019 Admicro,<br>Táng 20, Center Building Hapulico Complex, Số 1 Nguyễn Huy tưởng, Thanh Xuân, Hà Nội I Hotline (84 24<br>Tấng 5 tòa nhà 123 Tower, 123-127 Vô Văn Tấn, Phường 6, Quận 3, Tp Hồ Chí Minh I Hotline (84 28                                           | VCCorp Corporation. All rights reserved.<br>4) 7307 7979 hoge Fax (84 24) 7307 7980<br>8) 7307 7979 hoge Fax (84 28) 3933 3774 |

## **4** THIẾT LẬP QUẢNG CÁO THEO CÁC BƯỚC TRÊN MÀN HÌNH

Điền thông tin quảng cáo theo yêu cầu (Thông tin có dấu \* là thông tin bắt buộc)

#### 4.1 Điền đầy đủ thông tin Chiến dịch → LƯU LẠI

| Tạo mới chiến dịch   | × |
|----------------------|---|
| *Tên chiến dịch      |   |
| Admicro_Native Ads 2 |   |
| Hợp đồng             |   |
| Nhập tên hợp đồng    |   |
| *Nhãn hiệu           |   |
| Admicro              |   |

| Lưu lại | Đóng |  |  |  |
|---------|------|--|--|--|
|         |      |  |  |  |

#### 4.2 Điền đầy đủ thông tin Placement $\rightarrow$ LƯU LẠI $\rightarrow$ OK

| ren placement                       |            |                    |   |       |            |   |
|-------------------------------------|------------|--------------------|---|-------|------------|---|
| Native Ads 2.1                      |            |                    |   |       |            |   |
| hán bố                              |            |                    |   |       |            |   |
| Chon phản bố                        |            |                    |   |       |            | • |
| Nhân hàng                           |            |                    |   |       |            |   |
| Admicro                             |            |                    |   |       |            |   |
| Ngày bắt đầu                        |            |                    |   | ^Ngày | hết hạn    |   |
| 21/07/2019                          |            |                    |   |       | 25/07/2019 |   |
| ó ngày chạy: 5 ngày                 |            |                    |   |       |            |   |
| Giá                                 |            |                    |   |       |            |   |
| 2,500                               | VND        | CPC                | • |       |            |   |
| liá bid trên chưa bao gồm VAT & CK, | giá bid đã | VAT & CK là: 2.750 |   |       |            |   |
| Ngān sách                           |            |                    |   |       |            |   |
| 2.000.000                           | VND        | Theo ngày          | - |       |            |   |

## **5** THIẾT LẬP QUẢNG CÁO THEO CÁC BƯỚC TRÊN MÀN HÌNH

Chọn format quảng cáo phù hợp với mục tiêu chiến dịch quảng cáo

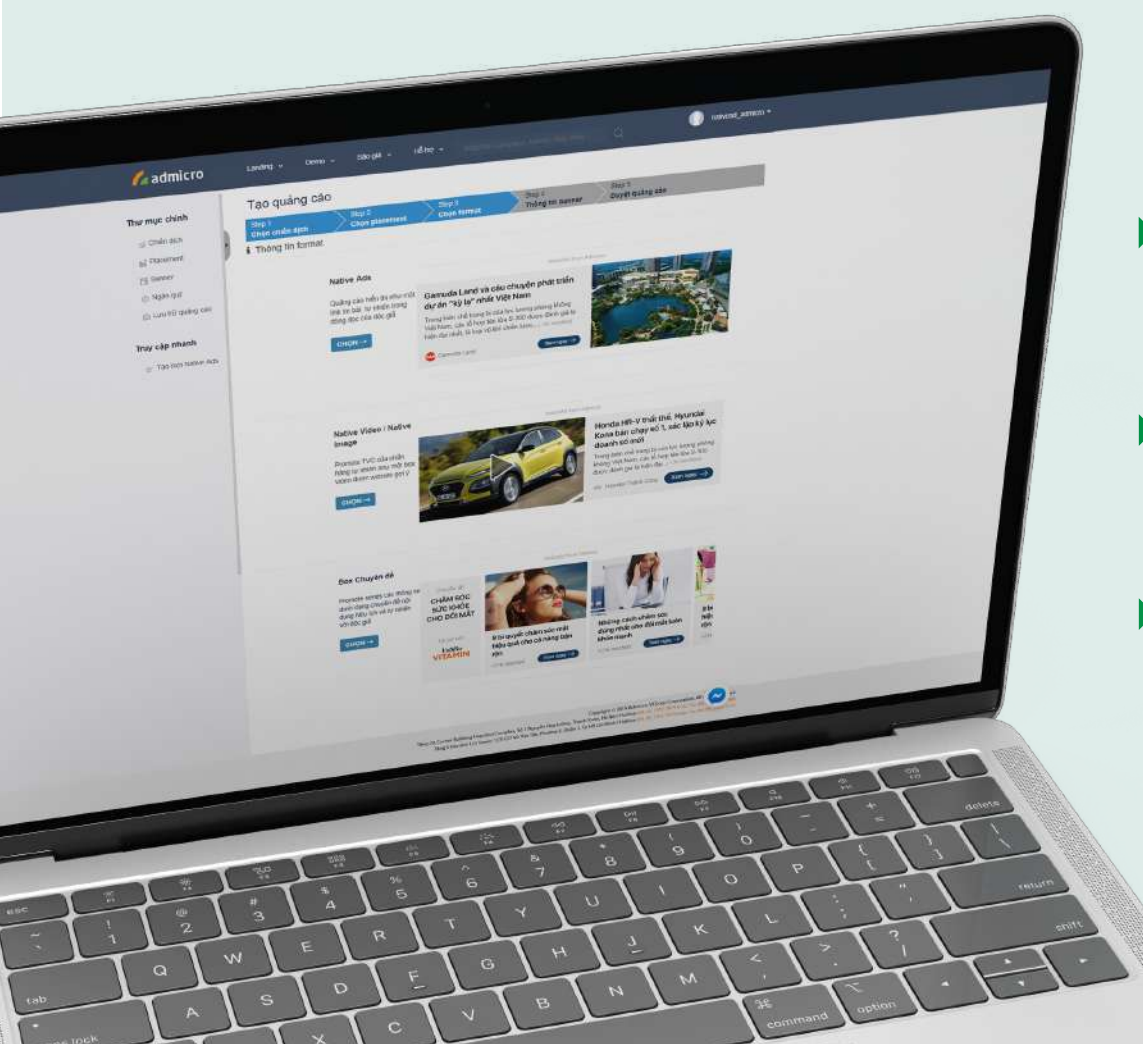

## CÁC ĐỊNH DẠNG QUẢNG CÁO

- Native Ads: Quảng cáo hình ảnh 1 link bài viết, hiển thị tự nhiên như một nội dung gợi ý của báo.
- Native Video: Quảng cáo tích hợp video, promote tự nhiên như 1 video box được website gợi ý.
- Box chuyên đê: Quảng cáo hình ảnh, cung cấp series thông tin (3 – 5 bài viết) dưới dạng chuyên đề hữu ích, tự nhiên với độc giả.

|                 |                                                                                                    | rcamation, parante Acte Mine. Q. V retrivead_s |
|-----------------|----------------------------------------------------------------------------------------------------|------------------------------------------------|
| chinh           | Tạo quảng cáo                                                                                                    |                                                |
| n aica          | Step 1<br>Chọn chiến dịch Step 2<br>Chọn placement Step 3<br>Chọn format                                                                                                    | Step 4<br>Thông lin banner Duyết quảng cáo     |
| emert 👂         | i Túy chỉnh quảng cáo                                                                                                    |                                                |
| n quỹ           | Copy quảng cáo 🖲 🛛 tháp tân quảng cáo                                                                                                    |                                                |
| trữ quảng cáo   | Tên quảng cáo * 0 🛛 Act 1                                                                                                    |                                                |
| nhanh           | URL dich * 0 https://admicro.yn/                                                                                                    |                                                |
| móri Native Ads | Admicro Landing 😗 📧                                                                                                    | Preview banner                                 |
|                 | Tracking GA 😗 🔤                                                                                                    |                                                |
|                 | Tracking view http:/s)//example.com                                                                                                    |                                                |
|                 | Ngày bắt đầu" 🛗 19-07-2019                                                                                                    |                                                |
|                 | Ngày kết thúc" 🛗 20-07-2019                                                                                                    |                                                |
|                 | ٥                                                                                                    |                                                |
|                 | Thông tin quảng cáo     Image 16:9     Chon têp li Không có têp nào dựợc chon                                                                                                  |                                                |
|                 | than dước nginait hương với kích thước, <mark>cáth từn</mark> poet, kếi kiếr, <mark>gai, phụ, và dùng lượng kếi tả 250</mark><br>Upload file, quảng cảo                        | ing .                                          |
| 1               | Image 16:10         Chon Kép         Kinding có tép niko được chon           Ean diver spoat sames và Hár thước (40:40) poat kế têr:         (a), (a), và tang lượng tố đa 250 | 296                                            |
|                 | lmage 15.7<br>Chion tến "Không cố tếp nềo được chon<br>Gai được upout samei với Hôntbuốc (00:200 pour liệ têr, ja), prij, và đượ tượcg tố đa 250                               | 145                                            |

- Copy quảng cáo: Điền tên mẫu quảng cáo bạn muốn sao chép thông tin. Nếu không muốn sao chép mẫu quảng cáo, bỏ qua mục này.
- Các thông tin bắt buộc:
- . Tên quảng cáo . URL đích: Website, Bài PR, Fanpage, ... . Ngày bắt đầu – Ngày kết thúc
- Tải hình ảnh quảng cáo theo kích thước tiêu chuẩn Click NEXT để tiếp tục điền các thông tin
- . Hình ảnh
- . Title: hiển thị tối ưu 70 ký tự, tối đa 200 ký tự
- . Sapo: hiển thị tối ưu 70 ký tự, tối đa 300 ký tự
- . Logo (không bắt buộc)
- . Avatar, tên nhãn hàng
- . Nền tảng/ Vị trí quảng cáo

#### 6.2 NATIVE VIDEO

| op 1<br>hom chiles steh                                                                                                    |                             | Step 2<br>Characteristicant                                                               | Step 3<br>Chen Present | Step 4<br>Thilans the baseness | Step 5<br>Daught maximum c 5m |             |
|----------------------------------------------------------------------------------------------------|-----------------------------|-------------------------------------------------------------------------------------------|------------------------|--------------------------------|-------------------------------|-------------|
| rùy chỉnh quảng cá                                                                                                    | o                           | Centre phatoemeent                                                                        | Circortournat          |                                | pulser drawit can             |             |
| Copy quảng cáo O                                                                                                    | uniq                        | p bin quảng cân                                                                           |                        |                                |                               |             |
| Tên quảng cáo T 🛛                                                                                                    | - NRS                       | ấp tên quảng cáo                                                                          |                        |                                |                               |             |
| URL dieh + O                                                                                                    | http                        | pijs): Nexample.com                                                                       |                        |                                |                               |             |
| Admicro Landing O                                                                                                    | 8                           |                                                                                           |                        |                                | Pre                           | view benner |
| Tracking GA 🥹                                                                                                    | 10                          |                                                                                           |                        |                                |                               |             |
| Tracking view                                                                                                    | http                        | ore), l'example.com                                                                       |                        |                                |                               |             |
| Ngày bắt đầu"                                                                                                    | .01                         | 22-07-2019                                                                                |                        |                                |                               |             |
| Ngày kết thúc <sup>4</sup>                                                                                                    | 前                           | 22-07-2019                                                                                |                        |                                |                               |             |
|                                                                                                    | 0                           |                                                                                           |                        |                                |                               |             |
| Thông tin quầng cá                                                                                                    | n                           |                                                                                           |                        |                                |                               |             |
| Video & Vast<br>File video<br>Chanitge: Không có tê<br>Im nan, atal hann ni ki<br>Upicad tie thành công: b<br>Link weel edwarving | onáo di<br>Huder<br>No. 155 | luge ohen<br>GCCCC port à la c <mark>ref, kulter,</mark> editing t<br>376-8956007.mp4 (x) | erg (f) in 1210 ff     |                                |                               |             |
| NEXT                                                                                                    |                             |                                                                                           |                        |                                | Preu                          |             |

Copy quảng cáo: Điền tên mẫu quảng cáo bạn muốn sao chép thông tin. Nếu không muốn sao chép mẫu quảng cáo, bỏ qua mục này.

## Các thông tin bắt buộc

- . Tên quảng cáo
- . URL đích: Website, Bài PR, Fanpage, ...
- . Ngày bắt đầu Ngày kết thúc

Tải video quảng cáo theo kích thước tiêu chuẩn Click NEXT để tiếp tục điền các thông tin

- . Hình ảnh
- . Title: hiển thị tối ưu 70 ký tự, tối đa 200 ký tự
- . Sapo: hiển thị tối ưu 70 ký tự, tối đa 300 ký tự
- . Logo (không bắt buộc)
- . Avatar, tên nhãn hàng
- . Nền tảng/ Vị trí quảng cáo

## 6.3 BOX CHUYÊN ĐỀ

| ert<br>met fan de k                                         | Slip 2                                                                                                | Shep 3        | 2 mg 4           | Shep S<br>Danif material to                                                                                     |
|-------------------------------------------------------------|----------------------------------------------------------------------------------------------------|---------------|------------------|----------------------------------------------------------------------------------------------------|
| ùy chỉnh quảng cá                                           | ao                                                                                                    | Caller format | Thong un bernier | Duyet quang cao                                                                                                 |
| Copy quảng cáo 🖲                                            | Nhập tên miếng tiếc                                                                                   |               |                  |                                                                                                    |
| Tên quảng cáo * 🖲                                           | Nhập tên quảng các                                                                                    |               |                  |                                                                                                    |
| URL dich * 0                                                | titip(s) //example.com                                                                                |               |                  |                                                                                                    |
| Admicro Landing O                                           |                                                                                                    |               |                  | Preview benner                                                                                                  |
| Tracking GA 🖲                                               | u.                                                                                                    |               |                  |                                                                                                    |
| Tracking view                                               | tittp(s)://example.com                                                                                |               |                  |                                                                                                    |
| Ngày bắt đầu:                                               | 22-07-2019                                                                                            |               |                  |                                                                                                    |
| Ngày kết thúc?                                              | 22-07-2019                                                                                            |               |                  |                                                                                                    |
|                                                             | 0                                                                                                    |               |                  |                                                                                                    |
| Thông tin quảng cá                                          | 0                                                                                                    |               |                  |                                                                                                    |
| 00 ten 1                                                    | t tem 2 tem 3                                                                                         |               |                  |                                                                                                    |
| ago<br>Chan tâp   Không có tâp n                            | iác dube chon<br>1911 - Cathorea (), Ter any en y destanto ()                                         | 0100          |                  |                                                                                                    |
| go transparent                                              |                                                                                                    |               |                  |                                                                                                    |
| Chon tập   Không có tập r<br>Hược vyiced berne số lích t    | do dube chon<br>selo 1 <mark>Collegent III îlle geurg, în deglarea îl</mark> l                        | 5-01G         |                  |                                                                                                    |
| ogo mobile                                                  |                                                                                                    |               |                  |                                                                                                    |
| Dignisep   Không có têp r<br>Induge upped bannar van sich b | naist <mark>ange (pick)</mark> (ge gint <mark>abit but</mark> t of strait mand ig<br>sea grad o gebou | na 1999       |                  |                                                                                                    |
|                                                             |                                                                                                    |               | Prev             |                                                                                                    |
| NEXT                                                        |                                                                                                    |               |                  | the second second second second second second second second second second second second second second second se |

Copy quảng cáo: Điền tên mẫu quảng cáo bạn muốn sao chép thông tin. Nếu không muốn sao chép mẫu quảng cáo, bỏ qua mục này.

#### Các thông tin bắt buộc

- . Tên quảng cáo
- . URL đích: Website, Bài PR, Fanpage, ...

#### Điền đây đủ thông tin item

(mỗi item ứng với 1 bài viết trong box chuyên đề, tối thiểu 3 item, tối đa 5 item) Click NEXT để tiếp tục điền các thông tin

- . Hình ảnh
- . Title: hiển thị tối ưu 70 ký tự, tối đa 200 ký tự
- . Sapo: hiển thị tối ưu 70 ký tự, tối đa 300 ký tự
- . Logo (không bắt buộc)
- . Avatar, tên nhãn hàng
- . Nền tảng/ Vị trí quảng cáo

| 200.44          | Tao comp cao                                                                                                    | Processing and the second second second second second second second second second second second second second s                                                                                                    |                                                                                                    |                                                                                                    |                                                                                                    |       |
|-----------------|----------------------------------------------------------------------------------------------------|----------------------------------------------------------------------------------------------------|----------------------------------------------------------------------------------------------------|----------------------------------------------------------------------------------------------------|----------------------------------------------------------------------------------------------------|-------|
| AL PROPERTY     | k Toy own solegiae                                                                                                    |                                                                                                    |                                                                                                    |                                                                                                    |                                                                                                    |       |
| 10 Station      | New setup of a second second                                                                                                    |                                                                                                    |                                                                                                    |                                                                                                    |                                                                                                    |       |
| (1)             | We subspace the state of the state of the st                                                                                                    |                                                                                                    |                                                                                                    |                                                                                                    |                                                                                                    |       |
| This is a start | Made 0 ( Hereiter                                                                                                    |                                                                                                    |                                                                                                    |                                                                                                    |                                                                                                    |       |
| a terrariane    | Amountaining #                                                                                                    | Annual Sector Sector Se |                                                                                                    |                                                                                                    |                                                                                                    |       |
|                 | Turbing 23, 6 0                                                                                                    |                                                                                                    |                                                                                                    |                                                                                                    |                                                                                                    |       |
|                 | Table and Construction                                                                                                    |                                                                                                    | Tisk shan di'i turr                                                                                                    |                                                                                                    | والمرائب والمنافعة والمتعادية                                                                                                    |       |
|                 | spender a series                                                                                                    |                                                                                                    | Inch chọn doi tuộn                                                                                                    | g mục tiêu phí                                                                                                    | r nób voi cuieu dicu                                                                                                    | i qua |
|                 | Nany Million 🖉 (2001-2003)                                                                                                    |                                                                                                    |                                                                                                    |                                                                                                    |                                                                                                    |       |
|                 | 0                                                                                                    |                                                                                                    | Khuvire                                                                                                    |                                                                                                    |                                                                                                    |       |
|                 | 1 Defector to taken rele                                                                                                    |                                                                                                    | . 1110 Vục                                                                                                    |                                                                                                    |                                                                                                    |       |
|                 | · mail in the first                                                                                                    |                                                                                                    |                                                                                                    |                                                                                                    |                                                                                                    |       |
|                 | 1 PC                                                                                                    |                                                                                                    | Nhân khấu học                                                                                                    |                                                                                                    |                                                                                                    |       |
|                 | 4 min                                                                                                    |                                                                                                    |                                                                                                    |                                                                                                    |                                                                                                    |       |
|                 | v) et Pi                                                                                                    |                                                                                                    | <b>T</b> () () ()                                                                                                    |                                                                                                    |                                                                                                    |       |
|                 | e martes                                                                                                    |                                                                                                    | . lag/website                                                                                                    |                                                                                                    |                                                                                                    |       |
|                 | · De las ques                                                                                                    |                                                                                                    | ÷                                                                                                    |                                                                                                    |                                                                                                    |       |
|                 | 4 Ter stream                                                                                                    |                                                                                                    |                                                                                                    |                                                                                                    |                                                                                                    |       |
|                 | # oldanı e via                                                                                                    |                                                                                                    |                                                                                                    |                                                                                                    |                                                                                                    |       |
|                 | <ul> <li>Characteristic</li> <li>Characteristic</li> </ul>                                                                                                    |                                                                                                    |                                                                                                    |                                                                                                    |                                                                                                    |       |
|                 | ill fan jaar guin dat.                                                                                                    |                                                                                                    | Sau khi điền yong t                                                                                                    | hông tin chon                                                                                                    | Duvêt quảng cáo                                                                                                    |       |
|                 | 4 destroyado                                                                                                    |                                                                                                    |                                                                                                    | nong tin, chọn                                                                                                    | Duyệt quảng cao                                                                                                    |       |
|                 | (1) be block                                                                                                    |                                                                                                    |                                                                                                    |                                                                                                    |                                                                                                    |       |
|                 | if days as                                                                                                    |                                                                                                    |                                                                                                    |                                                                                                    |                                                                                                    |       |
|                 | di manaka pulan                                                                                                    |                                                                                                    |                                                                                                    |                                                                                                    |                                                                                                    |       |
|                 | # (balling)                                                                                                    |                                                                                                    |                                                                                                    |                                                                                                    |                                                                                                    |       |
|                 |                                                                                                    |                                                                                                    |                                                                                                    |                                                                                                    |                                                                                                    |       |
|                 |                                                                                                    |                                                                                                    |                                                                                                    |                                                                                                    |                                                                                                    |       |
|                 |                                                                                                    | i Website                                                                                                    |                                                                                                    |                                                                                                    | 1.00                                                                                                    |       |
|                 | Process     Process     Process     Process     Process                                                                                                    | i Website                                                                                                    |                                                                                                    |                                                                                                    | -                                                                                                    |       |
|                 | De Douter<br>De Douter<br>Pranse Frank Patrices<br>The samp                                                                                                    | i Website                                                                                                    | @ Websites                                                                                                    |                                                                                                    | -                                                                                                    |       |
|                 | Proj<br>P Strategy<br>P Strategy | i Website<br>Tags<br>Tång hop                                                                                                    | Q Websites<br>□ Tát cả                                                                                                    |                                                                                                    | -                                                                                                    |       |
|                 | Oraci     Oraci     Oraci     Oracia Statuta Statutas     Oracia     Oracia Statuta Statutas     Oracia     Oracia     Oracia     Oracia     Oracia     Oracia     Oracia     Oracia                                                                                                    | i Website<br>Tags<br>Tổng hợp                                                                                                    | Q Websites<br>□ Tát cả<br>□ autouro com, v                                                                                                    | n ⊞⊟ cenk.vn                                                                                                    | - ciadinh.net.vn                                                                                                    |       |
|                 | Orace     Anne     Anne     Anne     Anne     Anne     Anne     Anne     Anne      Anne                                                                                                    | i Website<br>Tags<br>Tông hop                                                                                                    | Q Websites<br>□ Tắt cả<br>□ autopro.com.v<br>□ Unichay.com                                                                                                    | n 🗄 🖬 genk,vn<br>🗄 🖩 afamily,vn                                                                                                    | G gladinh.net.vn                                                                                                    |       |
|                 | Drage     Package Radiose     Audo Radio Radiose     Audo Radio Radiose     Audo Radio Radiose     Audo Radio Radiose     Audo Radio Radio     Audo Radio Radio     Redio Radio     RedioRadio     Redio Radio     RedioRadioRadio     RedioRadio     Red                                                                                                    | i Website<br>Tags<br>Tổng hợp                                                                                                    | <ul> <li>₩ebsites</li> <li>Tát că</li> <li>autopro.com.v</li> <li>linkinay.com</li> <li>autopro.com.v</li> <li>autopro.com.v</li> </ul>                                                                                                    | n ⊞ genX,vn<br>⊞ afamily,vn<br>≘ kenh14,vn                                                                                                    | C gladinh.net.vn<br>C atlef.vn<br>C vnecomy.vn                                                                                                    |       |
|                 | Oracle     Oracle                                                                                                    | i Website<br>Tags<br>Tổng hợp                                                                                                    | Websites     Tát cả     @ autopro.com.v     @ autopro.com.v     @ autopro.com.v     @ autopro.com.v     @ autopro.com.v     @ autopro.com.v     @ autopro.com.v     @ autopro.com.v                                                                                                    | n ⊞ genK.vn<br>⊞ afamily.vn<br>⊟ kenh14.vn<br>n ⊞ bongdapius.vn                                                                                                    | C gladinh.net.vn<br>C cafef.vn<br>C vneconomy.vn<br>C gamek.vn                                                                                                    |       |
|                 | Orace     Anne     Anne                                                                                                    | i Website<br>Tags<br>Tông hợp                                                                                                    | ♥ Websites       ■ Tát cá       ● autópro con.v.       ● Unickay com       ● dantn.com.vn       ● dantn.com.vn       ● competies.vr                                                                                                    | n 🗄 genk.vn<br>H afamily.vn<br>H kenh14.vn<br>H bogdaplus.vn<br>H segp.org.vn                                                                                                    | C gladinh.net.vn<br>C cafef vn<br>C vneconomy.vn<br>C gamek.vn<br>C gamek.vn                                                                                                    |       |
|                 | Annue     Annue     A                                                                                                    | i Website<br>Tags<br>Tổng hợp                                                                                                    | Websites Trát ca  Trát ca  autopro.com.v  autopro.com.v  autopro. | n 🗄 genK.vn<br>H afamily.vn<br>B kehit4.vn<br>h H bongdapius.vn<br>t bongdapius.vn<br>H benphong.vn                                                                                                    | <ul> <li>gladinh.net.vn</li> <li>cafef.vn</li> <li>vnsconomy.vn</li> <li>gamek.vn</li> <li>soha.vn</li> <li>mla.com.vn</li> </ul>                                                                                                    |       |
|                 | Default     Constant Annual Annual     Constant Annual Annual     Constant Annual Annual     Constant Annual     Constant Annual     Constant Annual     Constant Annual     Constant     Constant                                                                                                    | i Website<br>Tags<br>Tâng hop                                                                                                    | Websites  Tát cá  autopro.com.v  dinitnáry.com  kenthuc.net.vi  carbéizv  carbéizv  vtv.vn                                                                                                    | n E genk.vn<br>E sfamily.vn<br>B bongdapius.vn<br>G Segp.org.vn<br>E binphong.vn<br>B nhipeaudautu.vn                                                                                                    | C gladinh.net.vn<br>C cafef vn<br>C vnecoomy.vn<br>C gamek.vn<br>C soha.vn<br>C soha.vn<br>C eva.vn<br>C eva.vn                                                                                                    |       |
|                 | Oracl     Oracl     O                                                                                                    | i Website<br>Tags<br>Tông hop                                                                                                    | Websites  Tit c3  Gautopro.com.v  Gautopro.com.v  Gautopro.co | n E genk vn<br>B afamily vn<br>B kentri 4. vn<br>T sego.org.vn<br>B benptoog vn<br>B benphoog vn<br>B bioptoodutu vn<br>B banbnee. vn                                                                                                    | <ul> <li>gladinh.netvn</li> <li>cafet vn</li> <li>vnecnomy.vn</li> <li>gamek.vn</li> <li>soha.vn</li> <li>nid.com.vn</li> <li>eva.vn</li> <li>tuoltre.vn</li> </ul>                                                                                                    |       |
|                 | Image: State State                                                                                                    | i Website<br>Tags<br>Tổng hợp                                                                                                    | Websites Trática  Trática  autopro.com.v  autopro.com.v  autopro. | n 🗄 genk.vn<br>H afamily.vn<br>B kehit4.vn<br>h B bongdaplus.vn<br>H bongdaplus.vn<br>H benphong.vn<br>H benphong.vn<br>H banhnier.vn<br>vn H laodong.vn                                                                                                    | <ul> <li>gladinh.net.vn</li> <li>cafef.vn</li> <li>vnsconomy.vn</li> <li>gamek.vn</li> <li>soha.vn</li> <li>nid.com.vn</li> <li>eva.vn</li> <li>cungcau.vn</li> <li>uungcau.vn</li> </ul>                                                                                                    |       |
|                 | Description     Section 2.1.1.1.1.1.1.1.1.1.1.1.1.1.1.1.1.1.1.1                                                                                                    | i Website<br>Tags<br>Tâng hop                                                                                                    | Websites  Tát cá  Tát cá  autopro.com.v  autopro.com.v  kienthuc.net.vi  nongnghiey.vi  catebit.vi  po.vn  sggpnews.org  kienthickethi.vi  sggpnews.org  kienthickethi.vi  kienthickethickethi.vi  kienthickethi.vi  kienthickethickethi.vi  kienthickethickethi.vi  kienthickethickethi.vi  kienthickethickethi.vi  kienthickethickethi.vi  kienthickethickethi.vi  kienthickethickethi.vi  kienthickethickethi.vi  kienthickethickethi.vi  kienthickethickethickethi.vi  kienthickethicke | n E genK.vn<br>E stamily.vn<br>S kehl14.vn<br>h E bongdaplus.vn<br>F segp.org.vn<br>E henphong.vn<br>E hinjeaudautu.vn<br>H banhnien.vn.<br>vn E laodong.vn<br>glaoduct.boldal.vn<br>E glaoduct.boldal.vn<br>E glaoduct.boldal.vn                                                                                                    | <ul> <li>gladinh.net.vn</li> <li>cafef.vn</li> <li>vnecommy.vn</li> <li>gamek.vn</li> <li>soha.vn</li> <li>nic.com.vn</li> <li>eva.vn</li> <li>tuotre.vn</li> <li>cungcau.vn</li> <li>viettimes.vn</li> <li>viettimes.vn</li> </ul>                                                                                  |       |
|                 | Image: Second Second                                                                                                    | i Website<br>Tags<br>Tông nop                                                                                                    | Websites  Tit cs  Tit cs  darut com vn  darut com vn  dar | n E genk vn<br>E stamlly vn<br>E schild vn<br>H E bongdaplus vn<br>T sego org vn<br>E shephong vn<br>E shanhnien vn<br>H Badong vn<br>E stapchildeithin vn<br>E stapchildeithin vn<br>E stapchildeithin vn<br>E stapchildeithin vn                                                                                                    | <ul> <li>gládinh.netvn</li> <li>cafet vn</li> <li>vneconomy.vn</li> <li>gamek.vn</li> <li>soha.vn</li> <li>nkl.com,vn</li> <li>euoita.vn</li> <li>tuoitre.vn</li> <li>cungcau.vn</li> <li>vietnammöl.vn</li> <li>ti tutivetnam.vn</li> </ul>                                                                         |       |
|                 | Image: State State                                                                                                    | i Website<br>Tags<br>Tâng hop                                                                                                    | Websites Trát ca  Trát ca  autopro.com.v autopro.com.v au | n 🗄 genk.vn<br>H afamily.vn<br>B kehil4.vn<br>h B bongdaplus.vn<br>H bongdaplus.vn<br>H bongdaplus.vn<br>H banhnier.vn<br>vn H laodong.vn<br>H glaoducthoidal.vn<br>H glaodholdal.vn<br>H baotonglop.vn<br>H baotonglop.vn<br>H baotonglop.vn                                                                                                    | <ul> <li>gladinh.net.vn</li> <li>cafef.vn</li> <li>vnacoomy.vn</li> <li>gamek.vn</li> <li>soha.vn</li> <li>nid.com.vn</li> <li>eva.vn</li> <li>cungcau.vn</li> <li>vietumes.vn</li> <li>vietumes.vn</li> <li>tintucvietnam.vn</li> <li>Tintucvietnam.vn</li> </ul>                                                   |       |
|                 | Oral State State St                                                                                                    | i Website<br>Tags<br>Tâng hop                                                                                                    | Websites  Tit cá  Tat cá  autopro com.vn  autopro com.vn  aut | n E genk.vn<br>E afamily.vn<br>E kenh14.vn<br>E segb.org.vn<br>E benpbong.vn<br>E biopbong.vn<br>E biopbong.vn<br>E bioodong.vn<br>n E glaoducthoidal.vn<br>E apohtischini.vn<br>E baotongbop.vn<br>hE lamohame.vn                                                                                                    | <ul> <li>gladinhunetvn</li> <li>cafetvn</li> <li>vnecenomy.vn</li> <li>gamek.vn</li> <li>gamek.vn</li> <li>nid.com.vn</li> <li>viat.vn</li> <li>tuoltre.vn</li> <li>tuoltre.vn</li> <li>vietnmes.vn</li> <li>vietnmes.vn</li> <li>vietnmes.vn</li> <li>tintucvietnam.vn</li> <li>Tocluce.vn</li> </ul>               |       |
|                 | Image: Section of the section of the section of t                                                                                                    | i Website<br>Tags<br>Tông hop                                                                                                    | Websites Tit c3 Tit c3 | n E genk.vn<br>afamily.vn<br>afamily.vn<br>bigg.org.vn<br>bigg.org.vn<br>bigg.or     | <ul> <li>gladinh.net.vn</li> <li>cafef.vn</li> <li>vnecommy.vn</li> <li>gamek.vn</li> <li>soha.vn</li> <li>nid.com,vn</li> <li>eva.vn</li> <li>tuotre.vn</li> <li>cungcau.vn</li> <li>vietnamm0.vn</li> <li>vietnamm0.vn</li> <li>tuotre.vnamu</li> <li>vietnamm0.vn</li> <li>toouc.vn</li> <li>ToQuoc.vn</li> </ul> |       |
|                 | benown water of the second second secon                                                                                                    | i Website  Tags  Tdrg hop                                                                                                    | Websites Trát ca  Trát ca  autopro.com.v autopro.com.v au | n B genk.vn<br>B afamily.vn<br>B kehil4.vn<br>h B bongdaplus.vn<br>B bongdaplus.vn<br>B banhile.vn<br>H bianhile.vn<br>vn B blanhile.vn<br>vn B blanhile.vn<br>vn B blanhile.vn<br>vn B blanhile.vn<br>vn B blanhile.vn<br>vn B blanhile.vn<br>vn B blanhile.vn<br>vn B blanhile.vn<br>vn B blanhile.vn<br>vn B blanhile.vn<br>vn B blanhile.vn<br>vn B blanhile.vn<br>vn B blanhile.vn<br>H blanhile.vn<br>H blanhile.vn<br>H blanhile.vn                                                                                                    | <ul> <li>gladinh.net.vn</li> <li>catef.vn</li> <li>concomy.vn</li> <li>gamek.vn</li> <li>soha.vn</li> <li>eva.vn</li> <li>eva.vn</li> <li>cungcau.vn</li> <li>vietumes.vn</li> <li>vietumes.vn</li> <li>tintucvietnam.vn</li> <li>ToQuoc.vn</li> </ul>                                                               |       |
|                 | Image: constraint of the state of the state of the st                                                                                                    | i Website  Tags  Tông hop  Tông hop                                                                                                    | Websites  Tit e3  Gutppro.com.v. Gutppro.com.v. Gu | n E Genk vn<br>afamily, vn<br>kentri 4, vn<br>bogdapius, vn<br>bogdapius, vn<br>benphong, vn<br>binhjeaudautu, vn<br>thanhniea, vn<br>vn<br>glaodautbriotal vn<br>E tapohniachinh, vn<br>wn<br>et E Jandeng vn<br>hastong hop, vn<br>thanhne, vn<br>vn<br>thanhne, vn<br>vn<br>thanhne, vn<br>vn<br>thanhne, vn<br>vn<br>thanhne, vn<br>vn<br>thanhne, vn<br>thanhne, vn<br>thanh | <ul> <li>gladinhunetvn</li> <li>cafet vn</li> <li>vneconomy.vn</li> <li>gamek.vn</li> <li>gamek.vn</li> <li>nid.com,vn</li> <li>eva.vn</li> <li>tuoltre.vn</li> <li>tuoltre.vn</li> <li>viettimes.vn</li> <li>viettimes.vn</li> <li>viettimes.vn</li> <li>tiettimes.vn</li> <li>ToQuoc.vn</li> </ul>                 |       |
|                 | Image: State State Stat                                                                                                    | i Website  Tigs  Tigs  T | Websites Tit c3  autopro.com.v autopro.com.v autopro.com. | n B genk.vn<br>a family.vn<br>B kehtl4.vn<br>B bolgdabjus.vn<br>B bolgdabjus.vn<br>B bolgdabjus.vn<br>B taephong.vn<br>B tabhhien.vn<br>vn<br>B tabhhien.vn<br>vn<br>B tabhhien.vn<br>vn<br>B tabolonghop.vn<br>B tabolonghop.vn<br>B tabolongho                                                                                     | <ul> <li>gladinhunstvn</li> <li>cafef vn</li> <li>vnaconômyvn</li> <li>gamek.vn</li> <li>soha.vn</li> <li>nkl.com.vn</li> <li>eva.vn</li> <li>uotrte.vn</li> <li>uotrte.vn</li> <li>uotrte.vn</li> <li>vietnamml.vn</li> <li>vietnamml.vn</li> <li>ToQuoc.vn</li> </ul>                                              |       |
|                 | Protect       Protect         Protect       Protect                                                                                                    | i Website  Tags  Tags  Tag  Tag                                                                                                    | Websites  Trác a  autopro.com.v  autopro.com.v  autopro.com.v  autopro.com.v  autopro.com.v  autopro.com.v  autopro.com.v  autopro.com.v  autopro.com.v  autopro.com.v  autopro.com.v  autopro.com.v  autopro.com.v  bulchannelv.v  Stepp St. DVV                                                                                                    | n B genk.vn<br>B stamily.vn<br>B kehil4.vn<br>B segb.org.vn<br>B benghong.vn<br>B benghong.vn<br>B baohog.vn<br>G glaoducthoidal.vn<br>C glaoducthoidal.vn<br>B baohog.bop.vn<br>B baohog.bop.vn<br>M B laodong.vn<br>C glaoducthoidal.vn<br>C glaoducthoidal.vn<br>C glaodu                                                                                                    | <ul> <li>gladinh.net.vn</li> <li>catef.vn</li> <li>sonacomy.vn</li> <li>gamek.vn</li> <li>soha.vn</li> <li>exa.vn</li> <li>exa.vn</li> <li>exa.vn</li> <li>cungcau.vn</li> <li>vetumes.vn</li> <li>vetumes.vn</li> <li>tintucvietnam.vn</li> <li>ToQuoc.vn</li> </ul>                                                |       |

## **CHỜ DUYỆT BANNER QUẢNG CÁO**

- Sau khi được khởi tạo, quảng cáo sẽ được Admicro duyệt trong vòng 8h làm việc
- Nhà quảng cáo sẽ nhận được email thông báo sau khi banner được duyệt
- Quảng cáo chuyển về trạng thái Chờ chạy

#### Ô G . - 8 ~ Ð Native Ads - Quang cáo đã được duyệt: Thinhpq test native topic Branding Ads <noreply@adclick.vn> ? tái tôi, htạc 👻 admicro Điển thoại: (84 4) 3974 8899 (# 1063) | Fax: (84 4) 3974 4081 Email: serving\_sanpham@admicro.vn QUANG CAO ĐÃ ĐƯỢC DUYỆT Nội dung Thinhpq\_test\_native\_topic Quảng cáo đã được duyệt, ban hãy đăng nhập và thay đối trạng thải để chạy quâng cáo. Thông tin chiến dịch: Thông tin quảng cáo: Tén chiến dịch: Thinhpų placement native 2019 Tên quảng cáo: Thinhpq test native topic 05\_21 Hinh thức chạy: CPM Mä hợp đồng: HD\_DEMO Loại quảng cáo: Native Topic BannerID: 550536 Nhân hàng: Thinhpq Mā phân bố: 1015757 Tên khách hàng: Pham Quang Thinh Thời gian chạy: 2019-05-24 tới 2019-07-31 Người duyệt: Trần Tháng - thangtranduc @admicro.vn Click vào đây để xem chi tiết quảng cáo Hệ thống Branding Ads sẽ giúp bản quảng cảo sản phẩm tới hơn 30 triệu người dùng Mobile,PC một cách hiệu quả nhất. Trân trong! Một sản phẩm của 🌈 admicro

## **8** CHUYỂN TRẠNG THÁI QUẢNG CÁO SANG ĐANG CHẠY

- ▶ 8.1. Chọn mục Banner
- 8.2. Click vào banner cần chạy

|                                | Danh Sách Quảng Cáo                                       |                  |         |            |        |      | 4                                        |
|--------------------------------|-----------------------------------------------------------|------------------|---------|------------|--------|------|------------------------------------------|
| Thư mục chính                  | Trang thải 🗸 Loại họp đồng 🤟 Sản phẩm 🤟                   | Loại Quảng cáo 🥪 |         |            |        |      | 🛗 15/07/2019 - 22/07/2019 Xuất bào cáo 🖱 |
| ⊴ Chiến dịch                   | # 🔹 Tên Quảng cảo                                         | † Trạng thải     | ¢ CPM ( | Luqt sem 🍵 | Clicks | CTR% | Tiến sử dụng(VND) Progress [?]           |
| Placement     BANNER           | CEPC<br>Native Ads 2.5<br>Native Videotimage : NativeAds  | ø                | 0       | 0          | C      | D    | N/A N/A                                  |
| ③ Ngân quỹ ③ Lựu trữ quảng cào | Pethio Ads 2:5     Native Ads 2:5     Native Ads 7        | 0                | 0       | 0          | o      | D    | NA NÁ                                    |
| Truy câp nhanh                 | Native-ad1 cpc<br>Native ad 021<br>Yalive Ada / NativeAda | 21               | 0       | 0          | ٥      | D    | N/A N/A                                  |
|                                |                                                           |                  |         |            |        |      |                                          |

▶ 8.3. Chuyển trạng thái Banner từ
 Chờ chạy → Đang chạy

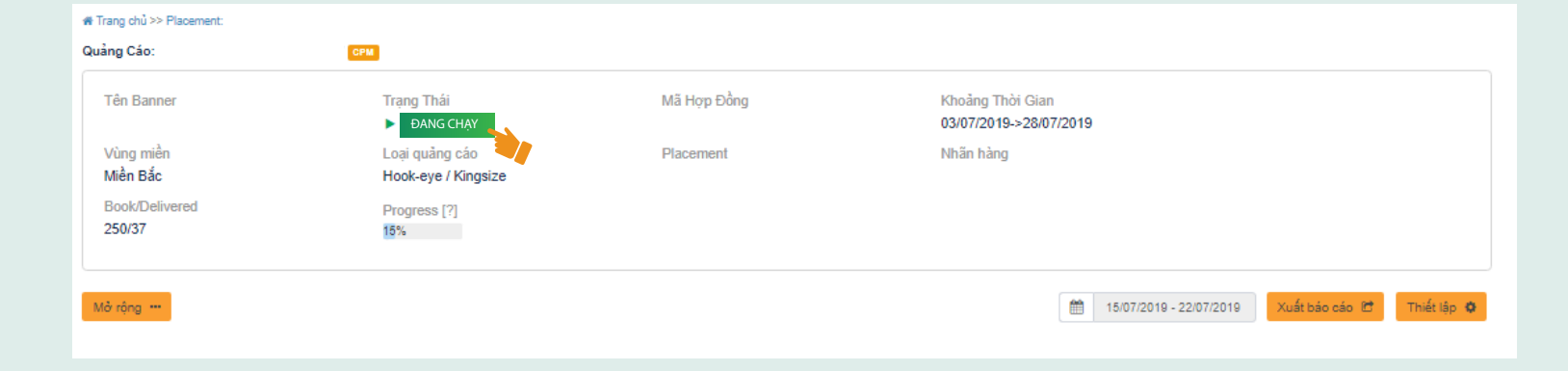

- • • •
- • • •

# THEO DÕI VÀ BÁO CÁO NATIVE ADS

- • •
  - • •
- • • •

#### Lựa chọn quảng cáo cần theo dõi

- Dể theo dõi hiển thị quảng cáo, chọn
   Mở rộng → Theo dõi quảng cáo
- Lựa chọn thời gian theo dõi các chỉ số quảng cáo

| rang chu >> Placer                                                                                     | ment:                                                                                                    |                                                                                    | >                                                                            | > Native Box -                                        |                                                   |                                                                   |                                                                 |                                                        |                                                                                                    |                                                                                                    |                                                                                                    |
|----------------------------------------------------------------------------------------------------|----------------------------------------------------------------------------------------------------|------------------------------------------------------------------------------------|------------------------------------------------------------------------------|-------------------------------------------------------|---------------------------------------------------|-------------------------------------------------------------------|-----------------------------------------------------------------|--------------------------------------------------------|----------------------------------------------------------------------------------------------------|----------------------------------------------------------------------------------------------------|----------------------------------------------------------------------------------------------------|
| ảng Cáo: Native                                                                                        | Box -                                                                                                    |                                                                                    |                                                                              |                                                       |                                                   |                                                                   |                                                                 |                                                        |                                                                                                    |                                                                                                    |                                                                                                    |
| Tên Banner                                                                                             |                                                                                                    | Trạ                                                                                | ng Thái<br>Dang chạy 🗹                                                       |                                                       | Mã Hợ                                             | rp Đồng                                                           | Kh<br>17                                                        | oång Thời Gian<br>/07/2019->30/07/2019                 |                                                                                                    |                                                                                                    |                                                                                                    |
| Vùng miền<br>Toàn quốc                                                                                 |                                                                                                    | Loa<br>Nat                                                                         | ii quảng cáo<br>tive Topic / NativeAd                                        | Is                                                    | Placen                                            | nent                                                              | Nh                                                              | iãn hàng                                               |                                                                                                    |                                                                                                    |                                                                                                    |
| Tổng tiền (VAT<br>220,000,000 / (                                                                      | &CK) / Đơn vị<br>Gói                                                                                                    | Ng:<br>4,9                                                                         | ân sách ngày / Giá E<br>50,000 / 2,700                                       | Bid (VAT&CK)                                          | Tiền đã<br>18,273                                 | ã sử dụng (VAT&CK)<br>3,600                                       | Ad<br>T                                                         | is on                                                  |                                                                                                    |                                                                                                    |                                                                                                    |
| Progress [?]<br>8%                                                                                     | -                                                                                                    |                                                                                    |                                                                              |                                                       |                                                   |                                                                   |                                                                 |                                                        | 2                                                                                                    |                                                                                                    |                                                                                                    |
| ửa quảng cáo G                                                                                         | MỞ RỘI                                                                                                    | NG                                                                                 |                                                                              |                                                       |                                                   |                                                                   |                                                                 | <b>*</b>                                               | THỜI GIAN                                                                                                 | Xuất bảo                                                                                                    | cáo 🖻 🛛 Thiết lập 🔇                                                                                        |
| va quảng cáo G<br>Theo c<br>♀ Cop<br>♀ Pre                                                             | MỞ RỘ<br>lõi quảng cáo<br>ny quảng cáo<br>view on Desktop                                                                    |                                                                                    | Naười xem 🖗                                                                  | Clicks                                                | CTR%                                              | Miễn Bắc% ∲                                                       | Miền Trung% ⊜                                                   | ∭<br>Miển Nam% ∲                                       | THỜI GIAN                                                                                                 | Kuất bảo                                                                                                    | cáo 🗹 Thiết lập 🗘                                                                                          |
| ùa quảng cáo (<br>Theo c                                                                               | MỞ RỘ<br>lõi quảng cáo<br>ny quảng cáo<br>view on Desktop<br>iew on Mobile<br>130                                            | NG                                                                                 | Người xem 🎙                                                                  | Clicks                                                | CTR%                                              | Miễn Bắc% 🎙                                                       | Miễn Trung% 🌢                                                   | Miển Nam% 🔶<br>43 17                                   | THỜI GIAN<br>Vùng Khắc% 🌢<br>0.17                                                                         | Giá TB                                                                                                    | cảo 🗹 Thiết lập 🗘<br>Tiến sử dụng(VND)<br>207.90                                                           |
| Ua quảng cáo (<br>Theo c<br>Q Cop<br>Q Cop<br>Q Prev<br>22/07/2019<br>21/07/2019                       | MỞ RỘ<br>lõi quảng cáo<br>ny quảng cáo<br>view on Desktop<br>iew on Mobile<br>130<br>207                                     | NG<br>Luot xem<br>130,420<br>207,032                                               | Người xem ♥<br>31,858<br>160,195                                             | Clicks ♦<br>75<br>1,892                               | CTR% 0.058                                        | Miễn Bắc% 🖗<br>46.19<br>41.55                                     | Miễn Trung% 🖗<br>10.46<br>10.63                                 | Miển Nam% ∳<br>43.17<br>46.02                          | Vùng Khắc%           0.17           1.81                                                                  | Giả TB •           2,772           2,700                                                                                                    | cảo 🗹 Thiết lập 🗘<br>Tiền sử dụng(VND)<br>207,90<br>5,108,40                                               |
| Ua quảng cảo (<br>Theo c<br>Prev<br>22/07/2019<br>20/07/2019                                           | MỞ RỘ<br>lõi quảng cáo<br>vy quảng cáo<br>view on Desktop<br>iew on Mobile<br>130<br>207<br>28                               | NG<br>Luoot xem<br>130,420<br>207,032<br>27,586                                    | Ngưởi xem ♦<br>31,858<br>160,195<br>16,809                                   | Clicks ♦<br>75<br>1,892<br>436                        | CTR%<br>0.058<br>0.914<br>1.581                   | Miễn Bắc% 🖗<br>46.19<br>41.55<br>51.19                            | Miền Trung% 🖗<br>10.46<br>10.63<br>9.78                         | Miễn Nam%<br>43.17<br>46.02<br>37.53                   | Vùng Khác%           0.17           1.81           1.51                                                   | Kuất bảo           Giả TB ()           2,772           2,700           2,700                                                                                                    | cảo 12 Thiết lấp <b>O</b><br>Tiền sử dụng(VND)<br>207,90<br>5,108,40<br>1,177,20                           |
| Us quèng cáo (<br>Theo c<br>Cop<br>Prev<br>22/07/2019<br>20/07/2019<br>19/07/2019                      | MỞ RỘ<br>lõi quảng cáo<br>ny quảng cáo<br>view on Desktop<br>iew on Mobile<br>130<br>207<br>28<br>163                        | NG<br>Luot xem 1<br>130,420<br>207,032<br>27,586<br>162,623                        | Người xem 🖗<br>31,858<br>160,195<br>16,809<br>118,031                        | Clicks<br>75<br>1,892<br>436<br>2,055                 | CTR%    CTR%                                      | Miền Bắc% 4<br>46.19<br>41.55<br>51.19<br>52.47                   | Miến Trung%<br>10.46<br>10.63<br>9.78<br>9.12                   | Miển Nam%                                              | THỜI GIAN<br>Vùng Khác‰ ()<br>0.17<br>1.81<br>1.51<br>1.28                                                | Kuất bảo           Giả TB (           2,772           2,700           2,700           2,700                                                                                                    | cảo 12 Thiết lấp <b>O</b><br>Tiến sử dụng(VND)<br>207,90<br>5,108,40<br>1,177,20<br>5,548,50               |
| Va quảng cảo (<br>Theo d<br>Prev<br>2/07/2019<br>20/07/2019<br>19/07/2019<br>18/07/2019                | MỞ RỘ<br>lõi quảng cáo<br>ny quảng cáo<br>view on Desktop<br>iew on Mobile<br>130<br>207<br>28<br>28<br>163<br>199           | NG<br>Lượt xem 1<br>130,420<br>207,032<br>27,586<br>162,623<br>198,664             | Người xem 🖗<br>31,858<br>160,195<br>16,809<br>118,031<br>150,492             | Clicks ♦<br>75<br>1,892<br>436<br>2,055<br>2,061      | CTR%<br>0.058<br>0.914<br>1.581<br>1.264<br>1.037 | Miền Bắc% Ø<br>46.19<br>41.55<br>51.19<br>52.47<br>47.52          | Mién Trung%<br>10.46<br>10.63<br>9.78<br>9.12<br>9.17           | Miền Nam%<br>43.17<br>46.02<br>37.53<br>37.13<br>41.03 | THỜI GIAN           Vùng Khảc%           0.17           1.81           1.51           1.28           2.28 | Kuất bảo           Giả TB ()           2,772           2,700           2,700           2,700           2,700           2,700           2,700           2,700           2,700                                 | cáo 🖄 Thiết lấp O<br>Tiền sử dụng(VND)<br>207,90<br>5,108,40<br>1,177,20<br>5,548,50<br>5,564,70           |
| Va quèng cáo (<br>Theo d<br>Prev<br>22/07/2019<br>20/07/2019<br>19/07/2019<br>18/07/2019<br>17/07/2019 | MỞ RỘ<br>lõi quảng cáo<br>ny quảng cáo<br>view on Desktop<br>iew on Mobile<br>130<br>2007<br>228<br>163<br>163<br>199<br>300 | NG<br>Luot xem (<br>130,420<br>207,032<br>207,586<br>162,623<br>198,664<br>299,811 | Người xem (*<br>31,858<br>160,195<br>16,809<br>118,031<br>150,492<br>131,906 | Clicks<br>75<br>1,892<br>436<br>2,055<br>2,061<br>247 | CTR%                                              | Miền Bắc% 4<br>46.19<br>41.55<br>51.19<br>52.47<br>47.52<br>40.28 | Miền Trung% 🌢<br>10.46<br>10.63<br>9.78<br>9.12<br>9.17<br>9.57 | Miền Nam%                                              | THỜI GIAN<br>Vùng Khác‰<br>0.17<br>1.81<br>1.51<br>1.28<br>2.28<br>0.09                                   | Xuất bảo           Giả TB ()           2,772           2,770           2,700           2,700           2,700           2,700           2,700           2,700           2,700           2,700           2,700 | cảo ۲ Thiết lập O<br>Tiền sử dụng(VND)<br>207,90<br>5,108,40<br>1,177,20<br>5,548,50<br>5,548,70<br>666,90 |

## **2** BÁO CÁO QUẢNG CÁO

Lựa chọn khoảng thời gian cần báo cáo → Theo dõi quảng cáo trên Dashboard

Nhà quảng cáo có thể xuất dữ liệu ra excel/pdf bằng cách click Xuất báo cáo

| I rang chu >> Place                                                                                                    | ment:                                                                                                    |                                                                  | >                                                                         | > Native Box -                        |                                                              |                                                                   |                                                               |                                                        |                                    |                                                                         |                                                                                       |
|----------------------------------------------------------------------------------------------------|----------------------------------------------------------------------------------------------------|------------------------------------------------------------------|---------------------------------------------------------------------------|---------------------------------------|--------------------------------------------------------------|-------------------------------------------------------------------|---------------------------------------------------------------|--------------------------------------------------------|------------------------------------|-------------------------------------------------------------------------|---------------------------------------------------------------------------------------|
| iảng Cáo: Native                                                                                                    | e Box -                                                                                                    |                                                                  |                                                                           |                                       |                                                              |                                                                   |                                                               |                                                        |                                    |                                                                         |                                                                                       |
| Tên Banner                                                                                                    |                                                                                                    | Trạr<br>► E                                                      | ng Thái<br>Dang chạy 🕼                                                    |                                       | Mã Hợp                                                       | p Đồng                                                            | Kho:<br>17/0                                                  | ảng Thời Gian<br>7/2019->30/07/2019                    |                                    |                                                                         |                                                                                       |
| Vùng miền<br>Toàn quốc                                                                                                    |                                                                                                    | Loại<br>Nati                                                     | i quảng cáo<br>ive Topic / NativeAd                                       | s                                     | Placem                                                       | ient                                                              | Nhã                                                           | n hàng                                                 |                                    |                                                                         |                                                                                       |
| Tổng tiền (VAT<br>220,000,000 / 0                                                                                                    | "&CK) / Đơn vị<br>Gói                                                                                                    | Ngâ<br>4,95                                                      | àn sách ngày / Giá B<br>50,000 / 2,700                                    | id (VAT&CK)                           | Tiền đã<br>18,273,                                           | i sử dụng (VAT&CK)<br>600                                         | Ads                                                           | on                                                     |                                    |                                                                         |                                                                                       |
| Progress [?]<br>8%                                                                                                    |                                                                                                    |                                                                  |                                                                           |                                       |                                                              |                                                                   |                                                               |                                                        | 1                                  | 2                                                                       |                                                                                       |
|                                                                                                    |                                                                                                    | _                                                                |                                                                           |                                       |                                                              |                                                                   |                                                               |                                                        | THỜI GIAN                          | XUẤT BÁO                                                                | CÁO Thiết lập 🔅                                                                       |
| Sửa quảng cáo 🛛                                                                                                    |                                                                                                    |                                                                  |                                                                           |                                       |                                                              |                                                                   |                                                               |                                                        |                                    |                                                                         |                                                                                       |
| Sửa quảng cáo G                                                                                                    | Mở rộng … 20 dõi quảng cáo py quảng cáo                                                                                                    | -                                                                |                                                                           |                                       |                                                              |                                                                   |                                                               |                                                        | è                                  |                                                                         | <b>V</b>                                                                              |
| Sùa quảng cáo G<br>The<br>Cop                                                                                                    | Mở rộng ···<br>eo dồi quảng cáo<br>py quảng cáo<br>eview on Desktop                                                                                                    |                                                                  |                                                                           |                                       |                                                              |                                                                   |                                                               |                                                        | è                                  |                                                                         | ₹,                                                                                    |
| Sùa quảng cáo G<br>The<br>Cop<br>Prev<br>Prev                                                                                                    | 2 Mở rộng ···<br>so dối quảng cáo<br>py quảng cáo<br>sview on Desktop<br>view on Mobile                                                                                                    | Lượt xem 🖗                                                       | Người xem 🖗                                                               | Clicks 🔷                              | CTR%                                                         | Miến Bắc% 🖗                                                       | Miển Trung% 🗘                                                 | Miến Nam% 🗘                                            | Vùng Khác%                         | Giả TB 🌢                                                                | Tiến sử dụng(VND)                                                                     |
| Wa quảng cáo G           Image: Cop           Image: Cop <t< td=""><td>2         Mở rộng           co dõi quảng cáo            coy quảng cáo            cview on Desktop            riew on Mobile            130        </td><td>Luot xem 🖗<br/>130,420</td><td>Người xem 🎙<br/>31,858</td><td>Clicks 🖗<br/>75</td><td>CTR% ♦<br/>0.058</td><td>Miền Bắc% 🖗<br/>46.19</td><td>Miền Trung%</td><td>Miền Nam% 🌵<br/>43.17</td><td>Vùng Khác% 🔷<br/>0.17</td><td>Già TB ♦<br/>2,772</td><td>Tiến sử dụng(VND)<br/>207,90</td></t<>                                                                                                    | 2         Mở rộng           co dõi quảng cáo            coy quảng cáo            cview on Desktop            riew on Mobile            130                                                                                                    | Luot xem 🖗<br>130,420                                            | Người xem 🎙<br>31,858                                                     | Clicks 🖗<br>75                        | CTR% ♦<br>0.058                                              | Miền Bắc% 🖗<br>46.19                                              | Miền Trung%                                                   | Miền Nam% 🌵<br>43.17                                   | Vùng Khác% 🔷<br>0.17               | Già TB ♦<br>2,772                                                       | Tiến sử dụng(VND)<br>207,90                                                           |
| Sùa quâng cáo G<br>The<br>The<br>Cop<br>Prev<br>22/07/2019<br>21/07/2019                                                                                                    | Z         Mô rông ***           so dối quảng cáo            py quảng cáo            eview on Desktop            view on Mobile            130            207                                                                                                    | Lượt xem 🌢<br>130,420<br>207,032                                 | Người xem 🖗<br>31,858<br>160,195                                          | Clicks 75                             | CTR% 0.058<br>0.914                                          | Miễn Bắc% 🔷<br>46.19<br>41.55                                     | Miền Trung% 🖗<br>10.46<br>10.63                               | Miễn Nam% 🌢<br>43.17<br>46.02                          | Vùng Khác%                         | Già TB ♦<br>2,772<br>2,700                                              | Tiển sử dụng(VND)<br>207,90<br>5,108,40                                               |
| Sùa quảng cảo G<br>The<br>Correct Correct Correct<br>Correct Correct | Image: Second Second | Lượt xem 🔹<br>130,420<br>207,032<br>27,586                       | Người xem 🖗<br>31,858<br>160,195<br>16,809                                | Clicks<br>75<br>1,892<br>436          | CTR%<br>0.058<br>0.914<br>1.581                              | Miền Bắc% 🔷<br>46.19<br>41.55<br>51.19                            | Miền Trung%                                                   | Miền Nam% 43.17<br>46.02<br>37.53                      | Vùng Khác%<br>0.17<br>1.81<br>1.51 | Giå TB ↓<br>2,772<br>2,700<br>2,700                                     | Tiến sử dụng(VND)<br>207,90<br>5,108,40<br>1,177,20                                   |
| Sùa quâng cáo G<br>The<br>The<br>Cop<br>Prev<br>22/07/2019<br>20/07/2019<br>19/07/2019                                                                                                    | Z     Mô rông ···       so dối quảng cáo       py quảng cáo       view on Desktop       view on Mobile       130       207       28       163                                                                                                    | Luot xem 🖗<br>130,420<br>207,032<br>27,586<br>162,623            | Người xem<br>31,858<br>160,195<br>16,809<br>118,031                       | Clicks<br>75<br>1,892<br>436<br>2,055 | CTR% 0<br>0.058<br>0.914<br>1.581<br>1.264                   | Miền Bắc% 🔷<br>46.19<br>41.55<br>51.19<br>52.47                   | Miền Trung% 🖗<br>10.46<br>10.63<br>9.78<br>9.12               | Miển Nam% 🍨<br>43.17<br>46.02<br>37.53<br>37.13        | Vùng Khác%                         | Giå TB ♦<br>2,772<br>2,700<br>2,700<br>2,700                            | Tiến sử dụng(VND)<br>207,90<br>5,108,40<br>1,177,20<br>5,548,50                       |
| Size quang cao G<br>The<br>The<br>The<br>The<br>The<br>The<br>The<br>The                                                                                                    | Image: Second and Second and Second an | Lượt xem 🔹<br>130,420<br>207,032<br>27,586<br>162,623<br>198,664 | Người xem 🖗<br>31,858<br>160,195<br>16,809<br>118,031<br>150,492          | Clicks  75 1,892 436 2,055 2,061      | CTR% 0<br>0.058<br>0.914<br>1.581<br>1.264<br>1.037          | Miền Bắc% 🌢<br>46.19<br>41.55<br>51.19<br>52.47<br>47.52          | Miền Trung%<br>10.46<br>10.63<br>9.78<br>9.12<br>9.17         | Miền Nam%<br>43.17<br>46.02<br>37.53<br>37.13<br>41.03 | Vùng Khác%                         | Già TB<br>2,772<br>2,700<br>2,700<br>2,700<br>2,700<br>2,700            | Tiến sử dụng(VND)<br>207,90<br>5,108,40<br>1,177,20<br>5,548,50<br>5,564,70           |
| Siza quâng cáo G<br>The<br>The<br>The<br>The<br>The<br>The<br>The<br>The                                                                                                    | Image: Second Second | Luot xem     Luot xem                                            | Người xem<br>31,858<br>160,195<br>16,809<br>118,031<br>150,492<br>131,906 | Clicks  75 1,892 436 2,055 2,061 247  | CTR% 0<br>0.058<br>0.914<br>1.581<br>1.264<br>1.037<br>0.082 | Miền Bắc% 🌢<br>46.19<br>41.55<br>51.19<br>52.47<br>47.52<br>40.28 | Miền Trung%<br>10.46<br>10.63<br>9.78<br>9.12<br>9.17<br>9.57 | Miển Nam%  43.17 46.02 37.53 37.13 41.03 50.06         | Vùng Khác%                         | Giå TB ♦<br>2,772<br>2,700<br>2,700<br>2,700<br>2,700<br>2,700<br>2,700 | Tiến sử dụng(VND)<br>207,90<br>5,108,40<br>1,177,20<br>5,548,50<br>5,564,70<br>666,90 |

- • • •
- • • •
- • • •

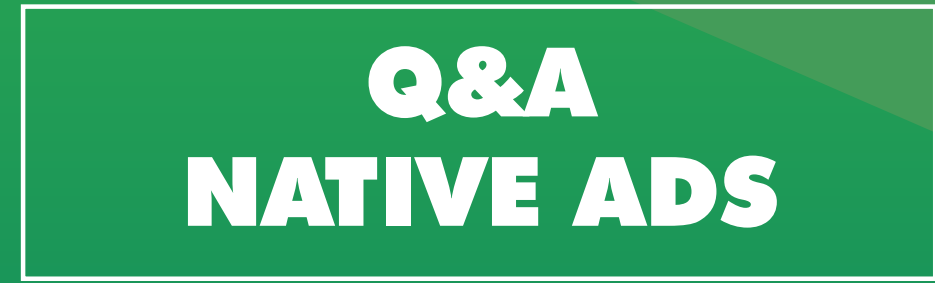

- • • •
- • • •
- • • •

## **Q** Tại sao quảng cáo của tôi không được phê duyệt?

Thông thường, quảng cáo sau khi được gửi đến hệ thống của Admicro sẽ được xem xét và phê duyệt trong vòng 8h làm việc. Nếu quảng cáo Native Ads của bạn không được phê duyệt trong khoảng thời gian trên, bạn nên kiểm tra để đảm bảo quảng cáo không gặp những vấn đề sau đây:

- Quảng cáo vi phạm Luật Quảng cáo
- Quảng cáo vi phạm Quy định của báo
- Tài khoản quảng cáo hết tiền

Nếu cho rằng quảng cáo của bạn không được phê duyệt do sự nhầm lẫn, bạn vui lòng liên hệ: Bộ phận Hỗ trợ quảng cáo: serving\_sanpham@ admicro.vn I (024) 7370 7979 (Ext: 62.577)

#### **Q** Quảng cáo Native Ads tích hợp các tính năng nâng cao nào?

Quảng cáo Native Ads cung cấp các tính năng nâng cao như sau:

Retargeting

...

...

- Hypertargeting (Lookalike, Marketing profile, Content line, ...)
- Brandsafe (Loại bỏ các nội dung chính trị, bạo lực, chất kích thích, 18+, ... hoặc các thông tin chuyên sâu theo yêu cầu của nhãn hàng)
- Third-party tracking

Với các yêu cầu này, vui lòng liên hệ đến Bộ phận Hỗ trợ quảng cáo: serving\_sanpham@ admicro.vn l (024) 7370 7979 (Ext: 62.577)

#### Quảng cáo của Native Ads có thể dẫn về đâu?

Quảng cáo Native Ads có thể dẫn về Landingpage/Website, Bài PR trong và ngoài hệ thống Admicro, Fanpage, ...

## 2 Q&A NATIVE ADS

#### Tôi có thể lựa chọn khung giờ hiển thị quảng cáo không?

Được. Tuy nhiên, việc hạn chế khung thời gian hiển thị có thể ảnh hưởng tới khả năng hiển thị quảng cáo.

#### 🜒 Nếu tôi không chạy hết ngân sách quảng cáo, số tiền còn lại còn lại có được hoàn trả không?

Để được hỗ trợ, vui lòng liên hệ Bộ phận Hỗ trợ quảng cáo: serving\_sanpham@ admicro.vn (024) 7370 7979 (Ext: 62.577)

#### Tại sao quảng cáo của tôi không được hiển thị?

Nếu quảng cáo không được hiển thị, bạn nên kiểm tra nhanh để đảm bảo rằng quảng cáo không gặp những vấn đề sau đây:

- > Chưa chuyển trạng thái quảng cáo từ Chờ chạy sang Đang chạy
- Giá thầu không cạnh tranh. Trong trường hợp này, bạn điều chỉnh giá thầu đến mức giá hợp lý cho đến khi quảng cáo được hiển thị.
- Quảng cáo không được phê duyệt: Mỗi quảng cáo đều phải tuân thủ Luật pháp và Quy định của báo để được hiển thị. Nếu quảng cáo không được phê duyệt, bạn nên kiểm tra để đảm bảo quảng cáo đáp ứng các quy định trên và chỉnh sửa, gửi lại quảng cáo nếu cần thiết.
- ▶ Hết ngân sách quảng cáo: Bạn vui lòng nạp tiền vào tài khoản Native Ads để tiếp tục quảng cáo. ...

Nếu bạn cho rằng quảng cáo không được hiển thị do sự nhầm lẫn, vui lòng liên hệ bộ phận Hỗ trợ quảng cáo:

serving\_sanpham@ admicro.vn

(024) 7370 7979 (Ext: 62.577)

#### Tôi có thể thay đổi banner/thông điệp quảng cáo trong thời gian chiến dịch đang chạy không?

Được. Thông thường, nhà quảng cáo nên sử dụng đồng thời 3-4 thông điệp/banner quảng cáo cho mỗi chiến dịch quảng cáo để duy trì sức hút và lựa chọn được thông điệp/banner tối ưu nhất.

# LIÊN HỆ TƯ VẤN & HỐ TRỢ NATIVE ADS

Hỗ trợ vận hành quảng cáo: serving\_sanpham@admicro.vn (024) 7370 7979 (Ext: 62.577)

Tư vấn chiến lược và tối ưu quảng cáo: branding\_solution@admicro.vn (024) 7370 7979 (Ext: 62.522)

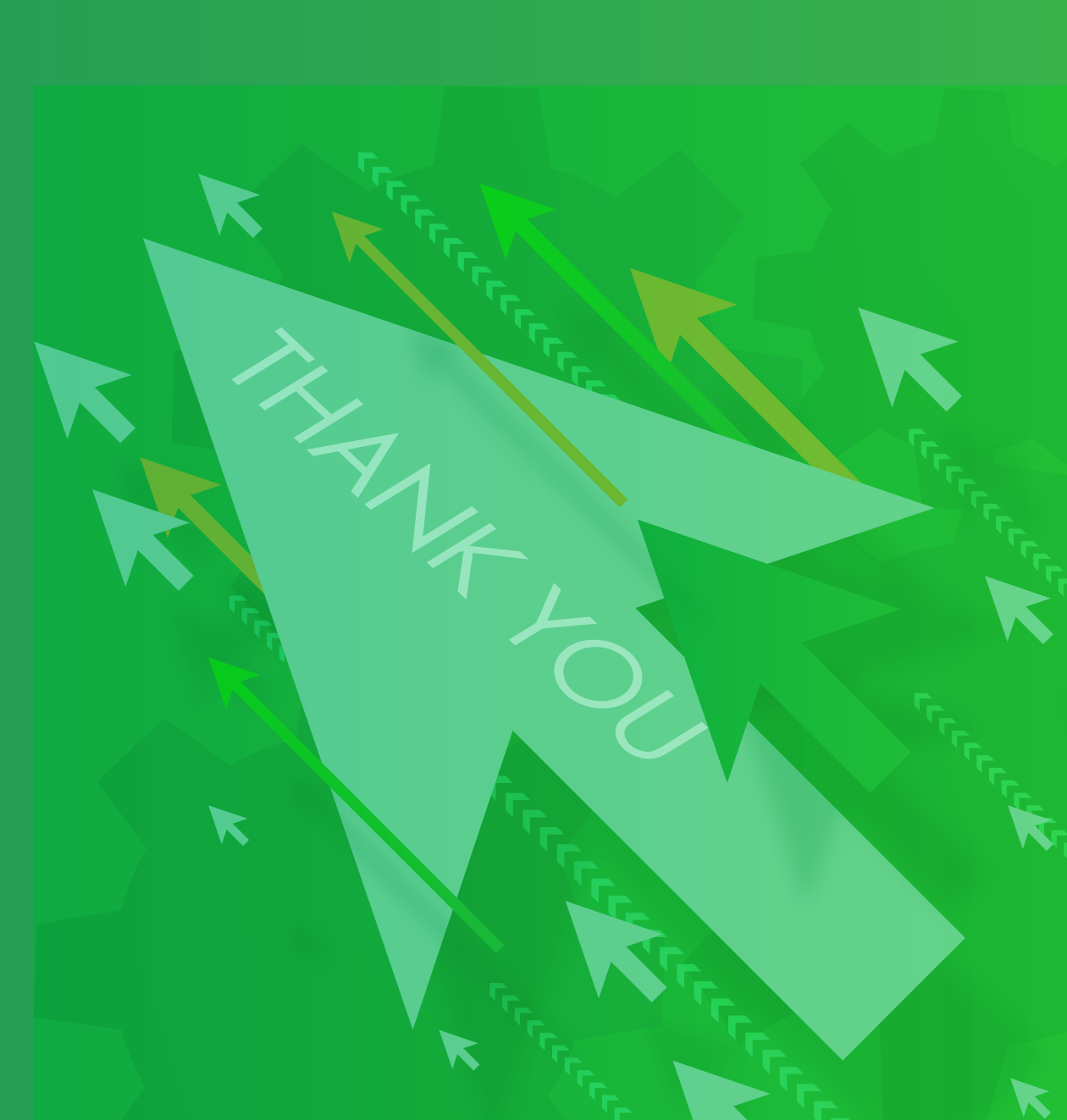